## MATERIALE DIDATTICO: PORTALE ELLY 2024

Sul portale Elly è possibile trovare il materiale didattico delle lezioni, caricato direttamente dal/dalla docente. In questo modo lo studente / la studentessa può approfondire, durante i momenti di studio individuale, gli argomenti trattati nel corso delle lezioni.

Informazioni sulla piattaforma Elly sono disponibili nel sito web del corso di laurea:

https://corsi.unipr.it/it/cdl-sg/materiale-didattico-portali-elly

e nel sito web di Ateneo:

https://www.unipr.it/elly-didattica-online

Le guide per la didattica online sono disponibili nel sito web del Centro Selma:

https://selma.unipr.it/attivita-e-servizi/didattica-online/158/

## COME ACCEDERE AL MATERIALE DIDATTICO CARICATO IN ELLY 2024

Il link per l'accesso al portale Elly 2024 è il seguente:

https://elly2024.didattica.unipr.it

1 - Fare il login con le proprie credenziali di Ateneo (username e password) cliccando su "Login" in alto a destra.

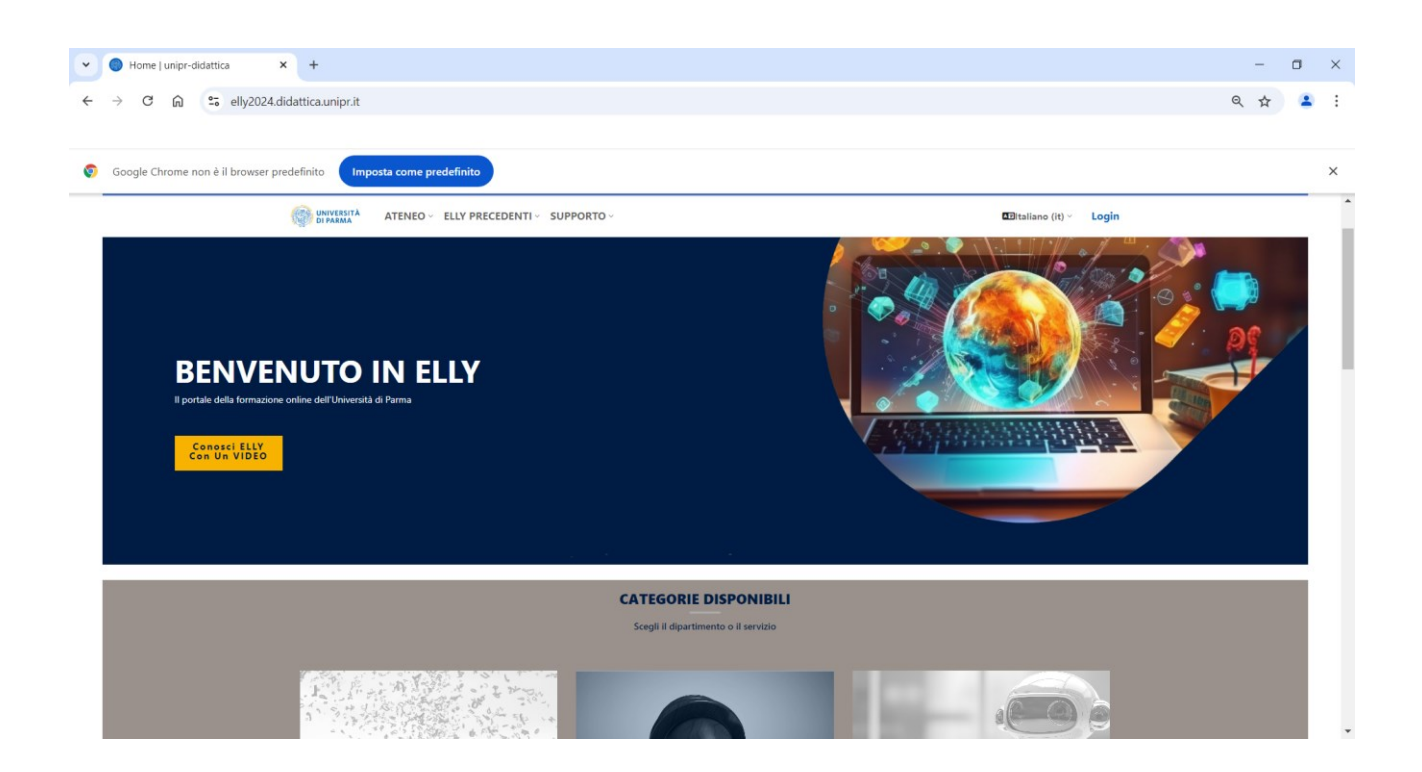

2 - Accedere tramite "Login con credenziali Unipr o di altri Atenei" selezionando "Università di Parma"

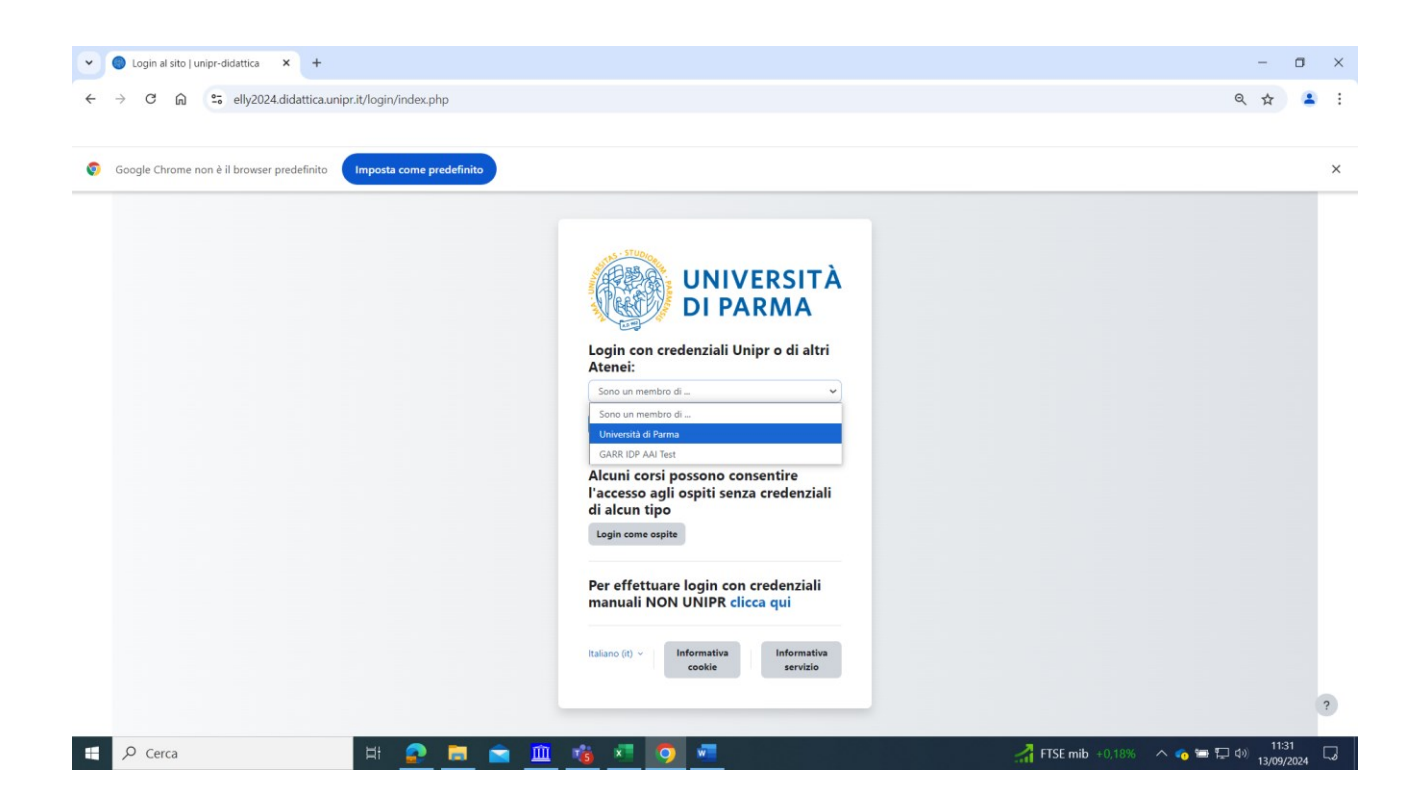

## 3 - Inserire le credenziali di Ateneo (login e password)

| <ul> <li>✓ Servizio di accesso web</li> <li>× +</li> </ul>                                                          |                                        |                                                                               |                                                               |                                     | - c               | 3  | × |
|----------------------------------------------------------------------------------------------------|----------------------------------------|-------------------------------------------------------------------------------|---------------------------------------------------------------|-------------------------------------|-------------------|----|---|
| ← → C බ ≒ shibidp.unipr.it/idp                                                                                      | o/profile/SAML2/Redirect/SSO?exec      | ution=e1s2                                                                    |                                                               |                                     | ☆                 | 1  | : |
|                                                                                                    |                                        |                                                                               |                                                               |                                     |                   |    |   |
| Google Chrome non è il browser predefinito                                                                          | Imposta come predefinito               |                                                                               |                                                               |                                     |                   |    | × |
| 💮 UNIVERSITÀ                                                                                                    | DI PARMA                               |                                                                               |                                                               |                                     |                   |    |   |
| Servizio Accesso Web - Per motivi di sicurezz                                                                       | a dovresti effettuare il logout e chiu | dere tutte le finestre del browser quando                                     | hai finito di utilizzare servizi che necessitano autenticazio | pne                                 |                   |    |   |
| Autenticazione con credenziali<br>rilasciate dall'Ateneo di Parma.                                                  | ∎ ∎ <sub>ita</sub> æ <sub>eng</sub>    | Per autenticarsi con SPID, cliccare su<br>pulsante qui sotto "Entra con SPID" | ı                                                             |                                     |                   |    | l |
| Username                                                                                                    | > Password dimenticata?                |                                                                               |                                                               |                                     |                   |    |   |
|                                                                                                    | > Password da cambiare?                | Entra con spib                                                                |                                                               |                                     |                   |    |   |
| Password                                                                                                    | > Serve aiuto?                         |                                                                               |                                                               |                                     |                   |    |   |
|                                                                                                    | Unipr partecipa a:                     |                                                                               |                                                               |                                     |                   |    |   |
| Non ricordare l'accesso                                                                                             | Jiden                                  |                                                                               |                                                               |                                     |                   |    |   |
|                                                                                                    |                                        |                                                                               |                                                               |                                     |                   |    |   |
| Accesso                                                                                                    |                                        |                                                                               |                                                               |                                     |                   |    |   |
| 0                                                                                                    |                                        |                                                                               |                                                               |                                     |                   |    |   |
| SPID                                                                                                    |                                        |                                                                               |                                                               |                                     |                   |    |   |
| Registrati                                                                                                    |                                        |                                                                               |                                                               |                                     |                   |    |   |
|                                                                                                    |                                        |                                                                               |                                                               |                                     |                   |    |   |
|                                                                                                    |                                        |                                                                               |                                                               |                                     |                   |    |   |
|                                                                                                    |                                        |                                                                               |                                                               |                                     |                   |    |   |
| Assistenza<br>Per qualunque problema contattaci scrivendo a help<br>Hai ricenuito una email con un link a una pagin | desk.informatico@unipr.it o chiamando  | il 0521-90-6789                                                               |                                                               |                                     |                   |    |   |
| P Cerca                                                                                                    |                                        | 🛄 🧃 💶 🧿 🐖                                                                     |                                                               | 🚮 FTSE mib +0,18% 🛛 \land 🍖 🚍 📮 🕬 . | 11:31<br>13/09/20 | 24 | 2 |

4 - Una volta fatto il login **posizionare il cursore su "Dipartimento di Scienze degli Alimenti e del Farmaco**" e **cliccare su "Vai a Corsi**"

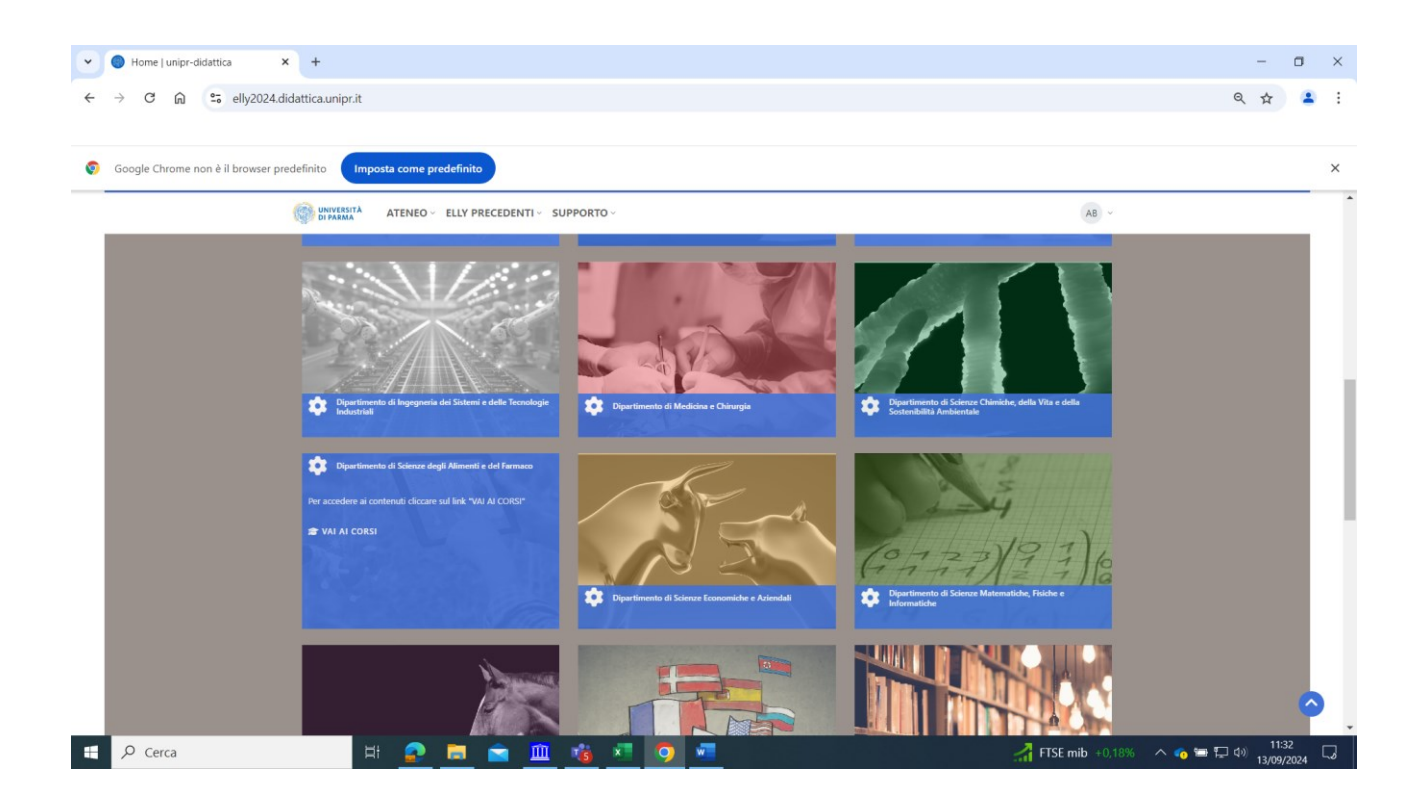

5 - Si **apre una videata** dalla quale è **possibile accedere a tutti i corsi** di laurea triennale e magistrale offerti dal Dipartimento di Scienze degli Alimenti e del Farmaco.

| Tutti i corsi [ unipr-didattica                                                                                                    |                 | -            | ٥                 | ×   |
|----------------------------------------------------------------------------------------------------|-----------------|--------------|-------------------|-----|
| ← → C ⋒ ≒ elly2024.didattica.unipr.it/course/index.php?categoryid=7                                                                                                    |                 | Qź           | z 😩               | :   |
|                                                                                                    |                 |              |                   |     |
| Source chrome non è il browser predefinito                                                                                                    |                 |              |                   | ×   |
| er unvesser A Home Dashboard I miei corsi                                                                                                    |                 | ** (         | 4В ~              | ^   |
| Dipartimento di Scienze degli Alimenti e del Farmaco                                                                                                    |                 |              |                   | 1   |
| Categoria Altro                                                                                                    |                 |              |                   | 1   |
| Gena conj                                                                                                    |                 |              |                   | 1   |
|                                                                                                    |                 |              |                   | 1   |
| Per accadere ai contenuti diccare sul link "VAI AI CORSI"                                                                                                    |                 |              |                   | 1   |
|                                                                                                    | Espandi tutto   |              |                   | 1   |
| Lauree triennali                                                                                                    | Ð               |              |                   | 1   |
| Lauree magistrali                                                                                                    | Ð               |              |                   | - 1 |
| Lauree a ciclo unico                                                                                                    | ŧ               |              |                   | - 1 |
| Post Laurea                                                                                                    |                 |              |                   | - 1 |
| VPI                                                                                                    | Ð               |              |                   | - 1 |
| Archivio Elly A.A. precedenti                                                                                                    |                 |              |                   | - 1 |
|                                                                                                    |                 |              |                   | - 1 |
|                                                                                                    |                 |              | _                 | - 1 |
| f y 8 m                                                                                                    |                 |              |                   |     |
| Copyright © 2024 Designed by                                                                                                    |                 |              |                   |     |
| Image: Second Decision of A India Second Proved to Model: Addende for Centro SLIMA       Image: Second Decision of A India Second Proved to Model: Addende for Centro SLIMA       Image: Second Decision of A India Second Proved to Model: Addende for Centro SLIMA | FTSE mib +0,18% | ^ 🍖 🚍 🗔 🕬 13 | 11:32<br>/09/2024 | Q.  |

6 - Per accedere alle pagine Elly degli insegnamenti di SG 1<sup>^</sup> anno **cliccare sul "+"** in corrispondenza dei Corsi di laurea triennale e poi ancora sul "+" in corrispondenza del corso di laurea triennale in Scienze Gastronomiche, in modo che **si vedano i 3 anni** in cui si sviluppa il corso. **Infine cliccare su "1<sup>^</sup> anno – L26"** 

| 🗸 🔘 Tutti i corsi   unipr-didattica 🛛 🗙             | +                                                                                                    |                 | - 🗆 ×                                  |
|-----------------------------------------------------|----------------------------------------------------------------------------------------------------|-----------------|----------------------------------------|
| ← → C ⋒ 😁 elly2024.di                               | dattica.unipr.it/course/index.php?categoryid=7                                                                      |                 | ९ ☆ ≗ :                                |
| Google Chrome non è il browser pre                  | definito Imposta come predefinito                                                                                   |                 | ×                                      |
| Constant Home Dashboard I miei corsi                |                                                                                                    |                 | A 🗭 (AB) ~                             |
|                                                     | Categoria Altre -<br>Cerca consi Q<br>Per accedere ai contenuti cliccare sul link "VAI Al CORSI"                    |                 |                                        |
|                                                     |                                                                                                    | Minimizza tutto |                                        |
|                                                     | Lauree triennali                                                                                                    | Ξ               |                                        |
|                                                     | QUALITÀ E APPROVVIGIONAMENTO DI MATERIE PRIME PER L'AGRO-ALIMENTARE (Quality and Procurement of Raw Materials for A | gri-Food) 🛨     |                                        |
|                                                     | SCIENZE E TECNOLOGIE ALIMENTARI (Food Science and Technology)                                                       | Đ               |                                        |
|                                                     | SCIENZE GASTRONOMICHE (Gastronomic Science)                                                                         | •               |                                        |
|                                                     | 1° anno – L-26                                                                                                    | Đ               |                                        |
|                                                     | 2° anno – L-26                                                                                                    | Đ               |                                        |
|                                                     | 3° anno – L-GASTR                                                                                                   | Đ               |                                        |
|                                                     | Lauree magistrali                                                                                                   | Đ               |                                        |
|                                                     | Lauree a ciclo unico                                                                                                | Ŧ               |                                        |
|                                                     | Post Laurea                                                                                                    | Ξ               |                                        |
| https://elly2024.didattica.unipr.it/course/index.p/ | hp?categoryid=278                                                                                                   | Ŧ               |                                        |
| Cerca                                               | 🛱 🧟 🖻 🖻 🦓 🦉 🖉 🗖                                                                                                    | 🔏 FTSE mib      | +0,18% ^ 🍖 🚍 🖬 🕼 11:32<br>13/09/2024 🌄 |

7 - Si **apre una pagina** con tutti gli **insegnamenti del 1^ anno di Scienze Gastronomiche**. **Cliccando su uno** di questi insegnamenti si può **accedere alla pagina Elly** in cui il docente inserisce il materiale didattico.

| Tutti i corsi   unipr-didattica × +                                     |                     | - 🗆 ×                    |
|-------------------------------------------------------------------------|---------------------|--------------------------|
| ← → C 🝙 🛱 elly2024.didattica.unipr.it/course/index.php?categoryid=278   |                     | ९ 🖈 😩 :                  |
|                                                                         |                     |                          |
| Google Chrome non è il browser predefinito     Imposta come predefinito |                     | ×                        |
| BUNYISITA Home Dashboard I miei corsi                                   |                     | ♣ ♠ (AB) ∽               |
|                                                                         | Minimizza tutto     |                          |
| BIOLOGIA                                                                | Đ                   |                          |
| IMMAGINE DEL CIBO NELLA CULTURA CONTEMPORANEA                           |                     |                          |
| ICONOGRAFIA DEL CIBO E DELLA MENSA                                      | ◆] i                |                          |
| > STORIA DELL'ARTE CONTEMPORANEA                                        | € i                 |                          |
| MATEMATICA E FISICA GASTRONOMICA                                        |                     |                          |
| ESERCITAZIONI DI MATEMATICA - Progetto IDEA                             | i                   |                          |
| > FISICA GASTRONOMICA                                                   | +) i                |                          |
| > MATEMATICA                                                            | ⇒ìi                 |                          |
| > CHIMICA                                                               | *)                  |                          |
| Ciaudio CURTI Andrea SARTORI                                            |                     |                          |
| CORSO IN MATERIA DI SICUREZZA SUI LUOGHI DI LAVORO                      | *)                  |                          |
| ESERCITAZIONI DI CHIMICA - Progetto IDEA                                | *)                  | - 11:33 -                |
| 🕂 🔑 Cerca 🛛 🗄 😰 📙 🔄 🛄 🔞 💌 🤥 🛄                                           | 💾 16°C Soleggiato 🧳 | へ 👩 🔚 🖫 🕼 13/09/2024 🖓 🛛 |

8 - Ipotizziamo di voler accedere alla pagina Elly dell'insegnamento di "**Marketing agroalimentare**". **Cliccando sul nome** si apre la pagina qui sotto.

Occorre cliccare su "Enrol me"

| · •                      | Tutti i corsi j unipr-didattica 🗙 💽 289796 j unipr-didattica 🗙 +                                                                                                    | - 🗆 ×       |
|--------------------------|----------------------------------------------------------------------------------------------------|-------------|
| $\leftarrow \rightarrow$ | C 📦 🕄 elly2024.didattica.uniprit/enrol/index.php?id=575                                                                                                    | ९ 🖈 😩 :     |
| 🦁 Goo                    | ogle Chrome non è il browser predefinito                                                                                                    | ×           |
| 6                        | WINYESTA Home Dashboard I miei corsi                                                                                                    | 🌲 🗩 🛛 AB ~  |
|                          | Home / Cosi / Dipatimento di Science degli Alimenti e del Famaco / Lauree triennali / SCIENZE GASTRONOMICHE (Gastronomic Science) / 1º anno – L-26<br>/ MARKETING AGROALIMENTARE / Lonimi in questo cono / Opzioni di scrizione<br>MARKETING AGROALIMENTARE<br>Opzioni di iscrizione |             |
|                          | > MARKETING AGROALIMENTARE •)                                                                                                    |             |
|                          | Cristins MORA                                                                                                    |             |
|                          | Eugreen enrolment (Studente)     No enrolment key required.                                                                                                    |             |
|                          |                                                                                                    |             |
|                          | F V O Copyright & 2024 Designed by<br>Copyright & 2024 Designed by<br>Almound Educations, All rights reserved. Rewered by Moscille, Adapted by Centro SELMA                                                                                                    |             |
| م 🗉                      | 🗅 Cerca 🛛 🗧 🝙 📺 🎲 🕫 🔽 🧃 🖉                                                                                                    | 🐔 🖅 🕼 11:53 |

| 👻 🌍 Tutti i corsi   unipr-didattici                   | ca × O Corso: MARKETING AGROALIM × +              | -                    | l × |
|-------------------------------------------------------|---------------------------------------------------|----------------------|-----|
| ← → C ⋒ 😁 elly                                        | y2024.didattica.unipr.it/course/view.php?id=575   | ९ ☆                  | 😩 : |
|                                                       |                                                   |                      |     |
| Soogle Chrome non è il bro                            | owser predefinito                                 |                      | ×   |
|                                                       |                                                   |                      | *   |
| UNIVERSITÀ Home E                                     | Dashboard I miei corsi                            | 🌲 🗭 🛛 AB 👻           | - 1 |
| x                                                     |                                                   |                      |     |
|                                                       | Home / I miei corsi / MARKETING AGROALIMENTARE    |                      | - 1 |
| Introduzione                                          | MARKETING AGROALIMENTARE                          |                      | - 1 |
| <ul> <li>Annunci</li> <li>Argomento 1</li> </ul>      | Corso Partecipanti Valutazioni Competenze Altro - |                      | - 1 |
| ✓ Argomento 2                                         |                                                   |                      | - 1 |
| ✓ Argomento 3                                         | Sei stato iscritto al corso. x                    |                      | - 1 |
| ✓ Argomento 4                                         |                                                   |                      |     |
| ✓ Argomento 5                                         | <ul> <li>Introduzione</li> </ul>                  |                      |     |
| ✓ Argomento 6                                         |                                                   |                      |     |
| ✓ Argomento 7                                         | Annunci                                           |                      |     |
| <ul> <li>Argomento 8</li> </ul>                       |                                                   |                      |     |
| <ul> <li>Argomento 9</li> <li>Argomento 10</li> </ul> | Y Argomento 1                                     |                      |     |
| Algoniano io                                          |                                                   |                      |     |
|                                                       |                                                   |                      |     |
|                                                       | Y Argomento 2                                     |                      |     |
|                                                       |                                                   |                      |     |
|                                                       | ✓ Araomento 3                                     |                      |     |
| 🗧 🔎 Cerca                                             | 🖽 🧟 🛅 🚔 🏛 🤹 💶 🧿 💆 🦉 👘 👘 Utimiora 🔨 🌚              | <b>知 に</b> (小) 11:54 |     |

9 - Questa è la pagina Elly dell'insegnamento di "Marketing agroalimentare"